## **Kalkulator ErP:** Łatwa droga do określenia efektywności energetycznej urządzeń i zestawów

Stworzyliśmy narzędzie, dzięki któremu tworzenie etykiet efektywności energetycznej dla poszczególnych produktów oraz systemów jest szybkie i łatwe.

► Wejdź na stronę **www.junkers.pl**, otwórz zakładkę Informacje, odszukaj Dyrektywa ErP i kliknij w link Kalkulator ErP.

## Wyświetlanie **etykiet produktów i predefiniowanych zestawów**

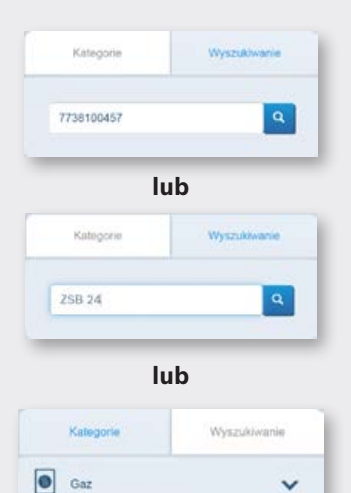

#### 1. Wyszukiwanie po numerze katalogowym urządzenia

Wpisz numer katalogowy produktu i kliknij szukaj. Następnie wybierz urządzenie poprzez kliknięcie na jego nazwę i dodaj komponenty. Po dodaniu pojawi się możliwość pobrania karty i etykiety produktu.

#### 2. Wyszukiwanie po typie urządzenia

Jeśli nie znasz numeru artykułu, wpisz fragment nazwy produktu. Kalkulator wyświetli listę wszystkich produktów o zbliżonej nazwie. Dalej postępuj tak jak w powyższej metodzie.

#### 3. Wyszukiwanie po kategorii produktu

| ProErP Tool | Peddock (Minnagegraves                                                                                                    |                                                                                                    | JUNKERS 🗐 BOSCH |
|-------------|----------------------------------------------------------------------------------------------------|----------------------------------------------------------------------------------------------------|-----------------|
|             | Kategorie                                                                                                    | Mój system                                                                                                    | Moja etykieta   |
|             | Kalegone Vocasiment                                                                                                    | Kanag milig system 🖹                                                                                                    | 🕹 resurt        |
|             | eu 🔹                                                                                                    | IX 25887.26-8 E 28<br>PT04105471(2)<br>usajitarile gravica)                                                                                            |                 |
|             | Utatione visue<br>Concerne Destines<br>Concerne Destines<br>Concerne Destine | <ul> <li>Zenter with severe *</li> <li>Are first with severe *</li> <li>Are first with severe *</li> <li>Are severe *</li> <li>Are severe *</li> </ul> | VUUNKERS        |
|             | Ceraporiku Zir204                                                                                                    |                                                                                                    | 2015 BL/2010    |

Gotową etykietę energetyczną możesz pobrać w postaci pliku pdf.

# Łatwiej się nie da: Wyświetlanie etykiet niestandardowych zestawów

#### Zestaw z urządzeniami Junkers

Wyszukaj produkt za pomocą numeru katalogowego, nazwy produktu lub kategorii. Następnie kliknij "Dodaj komponenty". 
 Wyszukkwanie:
 Mój system
 Moja etykieta

2 Dodaj odpowiedni sterownik. W kolumnie "Mój system" pojawi się dodatkowo sterownik

(przykładowo CW400).

odaj komponenty 🚍

3 Dodaj pozostałe wymagane produkty. Po zakończeniu konfiguracji odpowiednia etykieta i karta zestawu będą dostępne do pobrania w kolumnie "Moja etykieta".

### Zestaw z urządzeniami innych producentów

Aby dodać urządzenia innych producentów postępuj według wskazówek wyboru urządzeń po kategorii. Wybierz kategorię w dolnej części listy – "Komponenty innych producentów". Wprowadź dane niezbędne do wykonania kalkulacji i potwierdź klikając "Dodaj komponent(y)". Wymagane dokumenty będą do pobrania w prawej kolumnie.

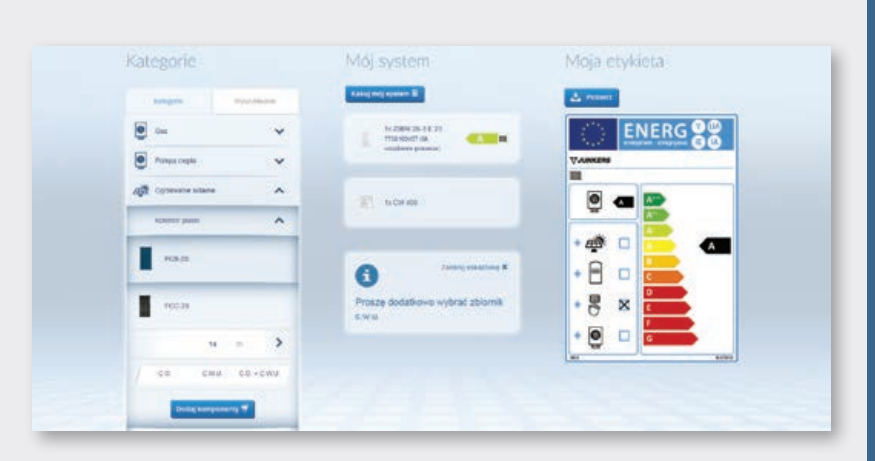

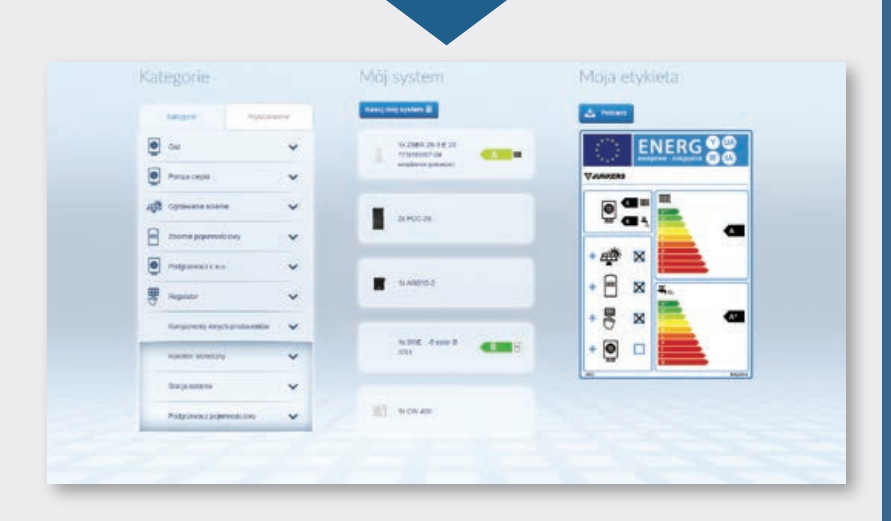

Gotową etykietę energetyczną możesz pobrać w postaci pliku pdf.